# **GUIDE D'INSCRIPTION** À PARTIR EN LIVRE 2024 DU 19 JUIN AU 21 JUILLET

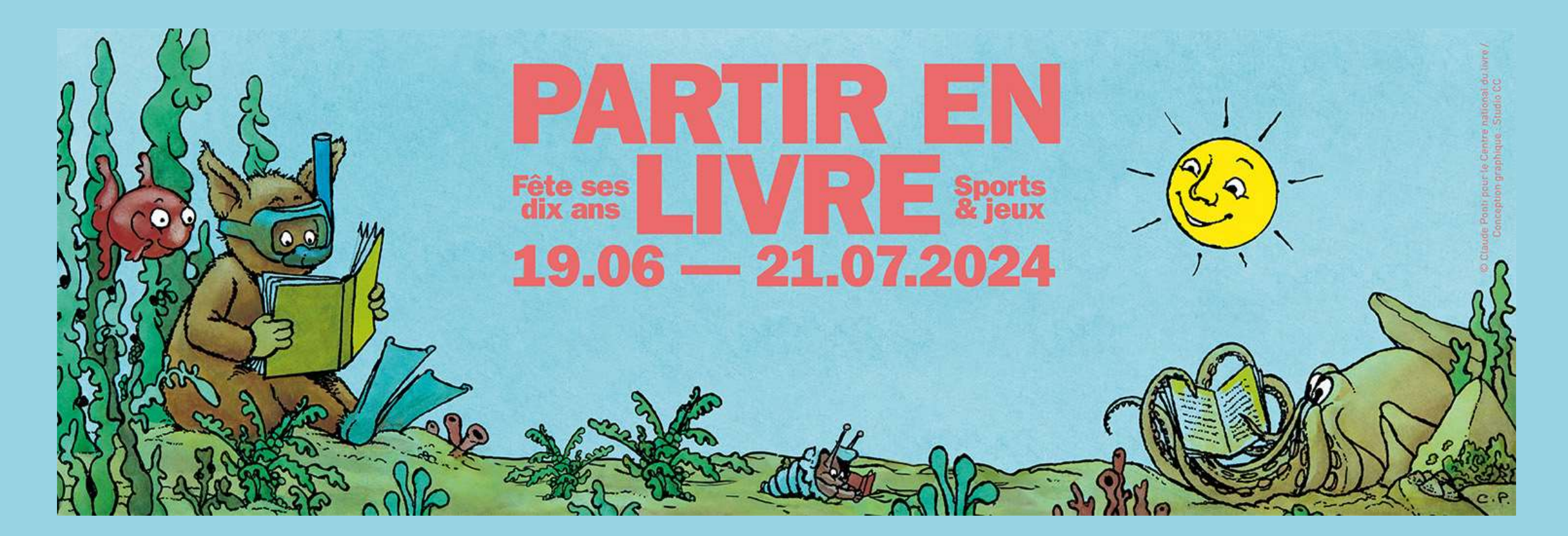

## SOMMAIRE

Démarche d'inscription dans le cas d'une première participation à Partir en Livre

Démarche d'inscription pour les structures ayant déjà participé à Partir en Livre

Référencement d'événement(s)

DÉMARCHE D'INSCRIPTION DANS LE CAS D'UNE PREMIÈRE PARTICIPATION À PARTIR EN LIVRE

## Rendez-vous sur le site <u>https://www.partir-en-livre.fr/</u> Puis cliquez sur <u>espace organisateur</u> dans le menu.

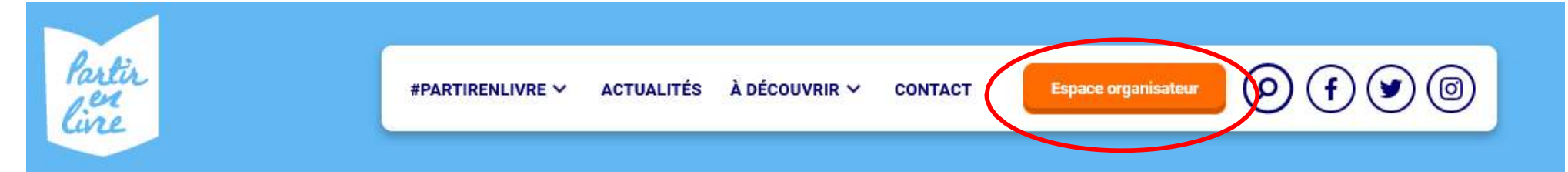

Les 10 ans du festival national du livre pour la jeunesse, autour de "sports et jeux"

# **Partir en Livre**

Du 19 juin au 21 juillet 2024

En ce moment

### 10 ans d'engagement pour le plaisir de lire : une 10e édition autour de "sports et jeux"

En 2024, le Centre national du livre fêtera les 10 ans de son grand festival du livre pour la jeunesse du 19 juin au 21...

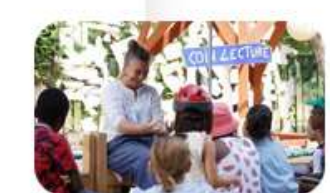

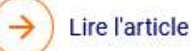

## Cliquez sur « Créer un compte »

| Partir<br>line                                                                                     | #PARTIRENLIVRE Y ACTUALITÉS À DÉCOUVRIR                                                             | CONTACT Espace organisateur (D) (F) (S) (G) |
|----------------------------------------------------------------------------------------------------|----------------------------------------------------------------------------------------------------|---------------------------------------------|
| Connexion                                                                                          | <b>Me connecter</b><br>Les champs précédés d'une étoile (*) sont obligatoires.<br><b>Courriel *</b> | Créer un compte                             |
| Fiches actions           Fiches actions           S'informer           Actualités professionnelles | Mot de passe *                                                                                      |                                             |
| Le référencement<br>La labellisation du CNL<br>Foire aux questions                                 | Se connecter<br>Mot de passe oublié ?                                                               |                                             |

## Entrez vos informations puis cliquez sur « Créer un nouveau compte ». Un mail d'activation va vous être envoyé par mail.

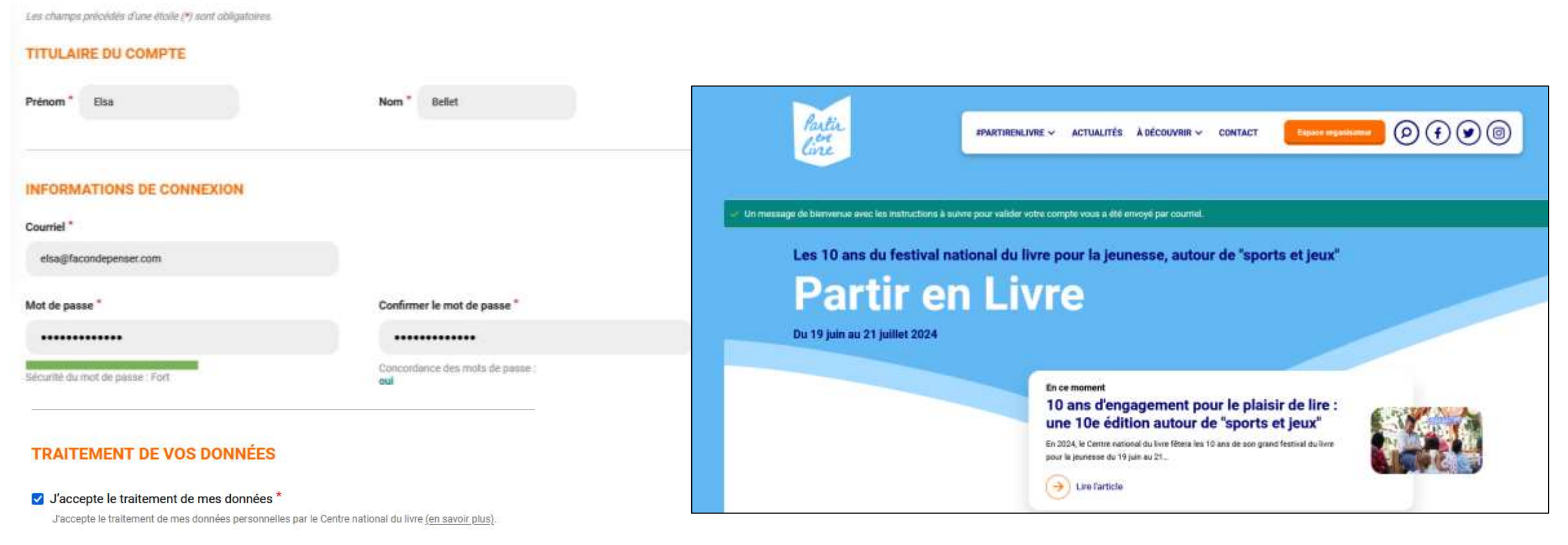

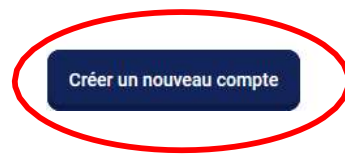

## Rendez-vous sur votre boîte mail pour activer votre compte.

# Si vous ne recevez pas le mail d'activation, nous vous invitons à consulter vos courriers indésirables ainsi que l'onglet promotion de votre boîte mail.

Bonjour,

La création de votre compte organisateur Partir en Livre est bientôt terminée, il suffit de valider votre compte en en cliquant sur le lien ci-dessous :

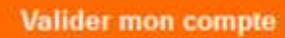

Ce lien ne peut être utilisé qu'une seule fois. Vous pourrez à l'avenir vous connecter à https://www.partir-en-livre.fr/user en utilisant:

- identifiant : elsa@facondepenser.com
- mot de passe : Le mot de passe renseigné lors de votre inscription

Cordialement,

L'équipe de Partir en livre

Centre national du livre 53 rue de Verneuil 75007 Paris Contact : contact@partir-en-livre.fr

#### Suivez toute l'actualité de Partir en livre !

facebook logo twitter logo twitter logo twitter logo

Vous avez désormais un compte actif et un espace organisateur.

Vous êtes donc un nouvel organisateur.

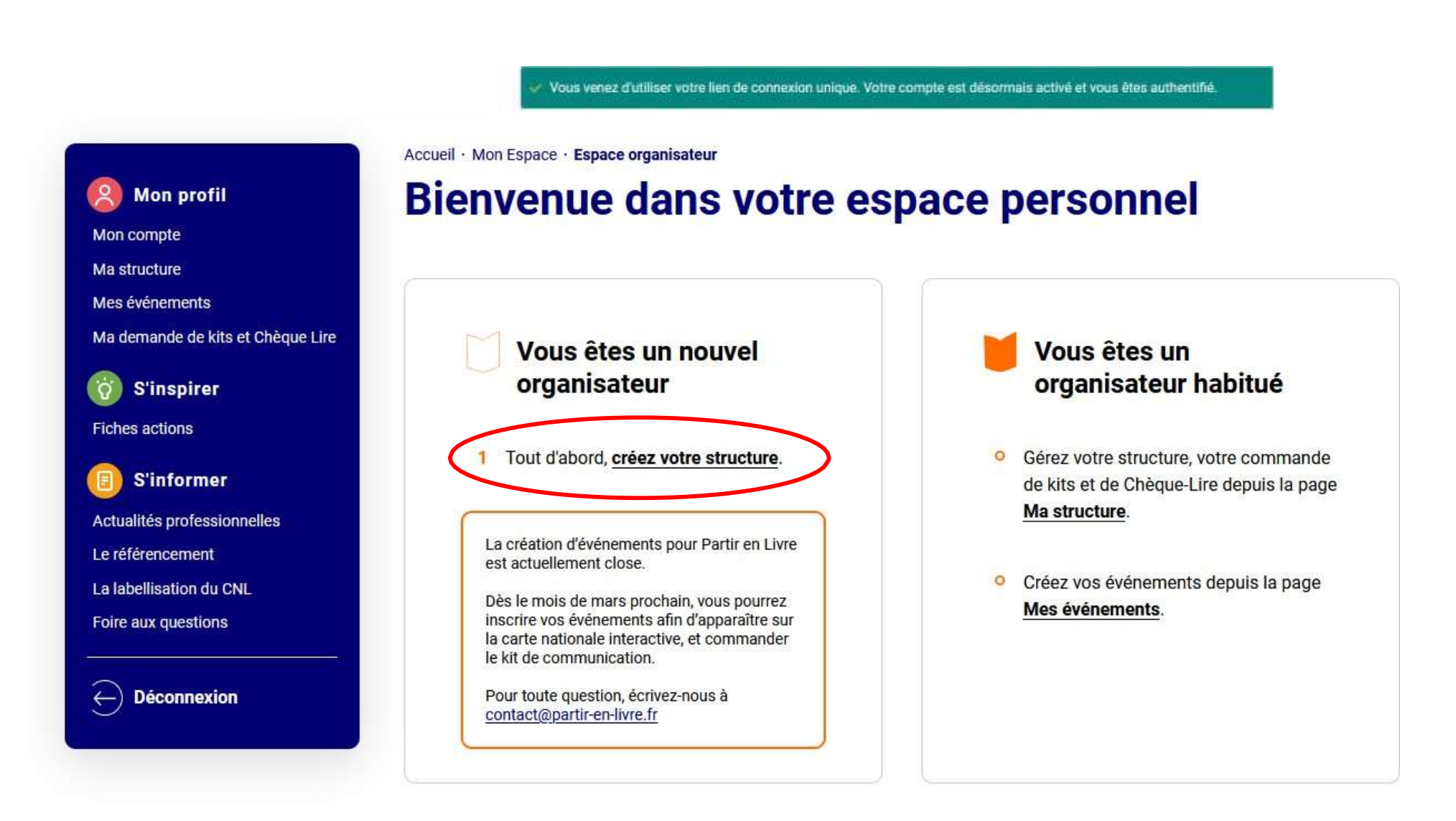

## Remplissez les informations relatives à votre structure.

| Créer ma structure                                                                                                    |                                                                                       |                                       |    |
|----------------------------------------------------------------------------------------------------|---------------------------------------------------------------------------------------|---------------------------------------|----|
| Les champs précédés d'une étoile (*) sont obligatoires.                                                                                                    |                                                                                       |                                       |    |
| INFORMATIONS GÉNÉRALES                                                                                                    | N'oubliez pas de cocher la case « Je                                                  |                                       |    |
| Je participe pour la première fois à Partir en Livre Nom de la structure *                                                                                                    | participe pour la première fois à Partir en<br>Livre » afin d'être identifié comme un |                                       |    |
| Merci de renseioner le nom de votre structure.                                                                                                    | nouvel organisateur                                                                   | Numéro de télénhone de la structure * | _  |
| Type de structure *                                                                                                    |                                                                                       | 02 35 0 47196                         | ĺ. |
| Bibliothèque / Médiathèque / BDP                                                                                                    |                                                                                       | Courriel de la structure *            |    |
|                                                                                                    |                                                                                       | elsa@facondepense:.com                |    |
| Texte de présentation de votre structure *                                                                                                    |                                                                                       |                                       | 2  |
| Décrivez votre structure, ses missions, ses enjeux votre public etc                                                                                                    |                                                                                       | ADRESSE DE MA STRUCTURE               |    |
|                                                                                                    |                                                                                       | Adresse                               |    |
|                                                                                                    | <i>II</i> .                                                                           | 130 Rue La Fayette, Paris, 75010, FR  |    |
| Ce descriptif est essentiel pour que le public comprenne vos actions. Vous pouvez préciser<br>structure à l'année ou spécifiquement pour Partir en Livre.<br>Contenu limité à 500 caractères, restant : 430 | votre mission, les publics auxquels elle s'adresse, les actions de votre              | -                                     |    |

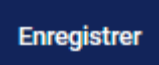

Votre structure est créée, vous pouvez maintenant inscrire vos événements en cliquant sur « Mes événements ».

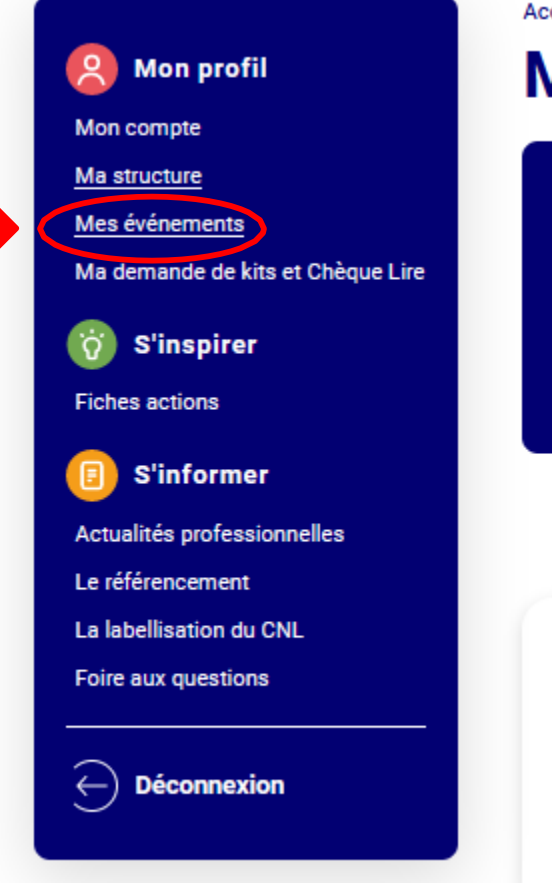

Accueil • Mon Espace • Ma structure

## Ma structure

Dans cet espace, vous pouvez créer et gérer votre structure.

Puis détailler votre programmation via l'onglet « Mes événements ».

Une fois que vous aurez inscrit vos événements, vous pourrez faire une commande de matériel de communication (kits et Chèque Lire) via l'onglet « <u>Ma demande de kit et de Chèque Lire</u> ».

| Nom                         | Type                                | Adresse                                        |          |
|-----------------------------|-------------------------------------|------------------------------------------------|----------|
| Bibliothèque Jean<br>Moulin | Bibliothèque / Médiathèque<br>/ BDP | 130 Rue La Fayette<br>75010<br>Paris<br>France | Modifier |

Vous avez la possibilité à tout moment de modifier la structure en cliquant sur le bouton orange « Modifier » **Référencez votre premier événement** en cliquant sur « Ajouter un événement ».

Pour un référencement efficace, nous vous invitons à créer une fiche par animation.

La démarche de référencement d'événement est détaillée à la suite de cette présentation.

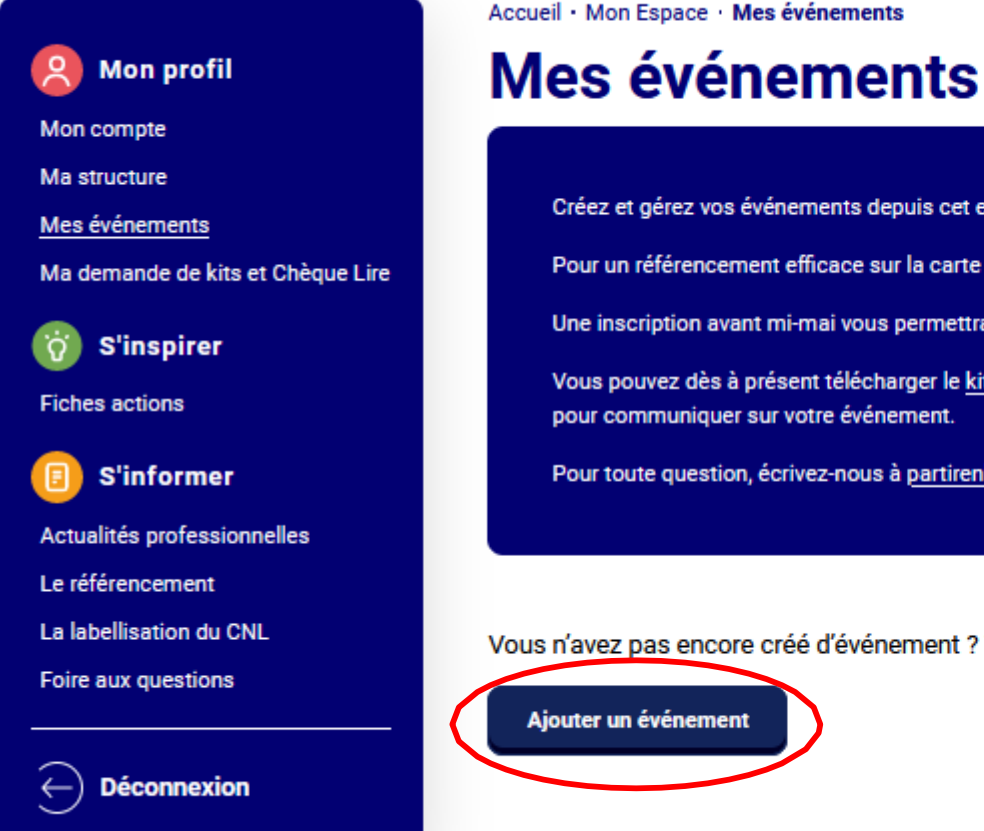

# Créez et gérez vos événements depuis cet espace. Pour un référencement efficace sur la carte programme, nous vous invitons à remplir une fiche par animation. Une inscription avant mi-mai vous permettra de bénéficier d'une visibilité optimale au sein de la campagne de communication. Vous pouvez dès à présent télécharger le kit de communication numérique, comprenant les visuels en différents formats (affiches, réseaux sociaux) pour communiquer sur votre événement. Pour toute question, écrivez-nous à partirenlivre@centrenationaldulivre.fr. Vous n'avez pas encore créé d'événement ? Vous pouvez le faire dès maintenant !

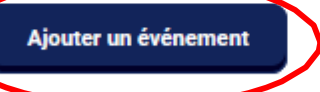

DÉMARCHE D'INSCRIPTION POUR LES STRUCTURES AYANT DÉJÀ PARTCIPÉ À PARTIR EN LIVRE

## Rendez-vous sur le site <u>https://www.partir-en-livre.fr/</u> Puis cliquez sur <u>espace organisateur</u> dans le menu.

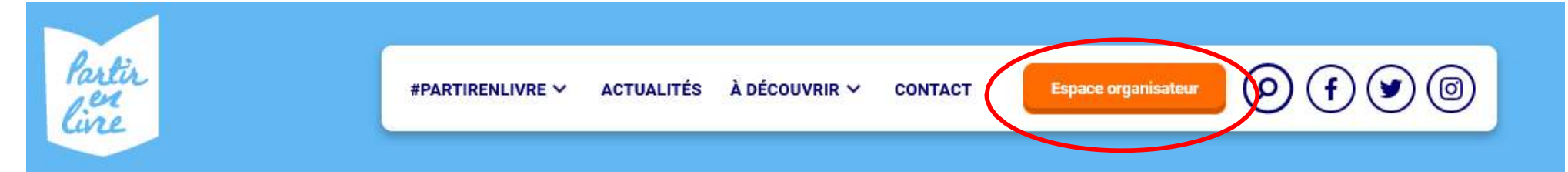

Les 10 ans du festival national du livre pour la jeunesse, autour de "sports et jeux"

# **Partir en Livre**

Du 19 juin au 21 juillet 2024

En ce moment

### 10 ans d'engagement pour le plaisir de lire : une 10e édition autour de "sports et jeux"

En 2024, le Centre national du livre fêtera les 10 ans de son grand festival du livre pour la jeunesse du 19 juin au 21...

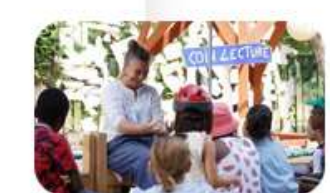

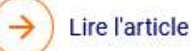

# Saisissez votre identifiant (le mail avec lequel vous vous êtes inscrit l'année précédente) et votre mot de passe.

| Partir<br>line                                                                                                    | #PARTIRENLIVRE ~ ACTUALITÉS                                                                                                    | À DÉCOUVRIR 🗸 | CONTACT | Espace organisateur | 0 <b>f</b> 0 @ |
|----------------------------------------------------------------------------------------------------|----------------------------------------------------------------------------------------------------|---------------|---------|---------------------|----------------|
| <ul> <li>Connexion</li> <li>Connexion</li> <li>Connexion</li> <li>S'inspirer</li> <li>Fiches actions</li> <li>S'informer</li> <li>Actualités professionnelles</li> <li>Le référencement</li> <li>La labellisation du CNL</li> <li>Foire aux questions</li> </ul> | e connecter<br>champs précédés d'une étoile (*) sont obligatoires.<br>urriel *<br>elsa@facondepenser.com<br>t de passe *<br>Se connecter<br>t de passe oublié ? |               | Crée    | er un compte        |                |

# En cas de mot de passe oublié cliquez sur le lien éponyme, un mail de renouvellement va vous être envoyé.

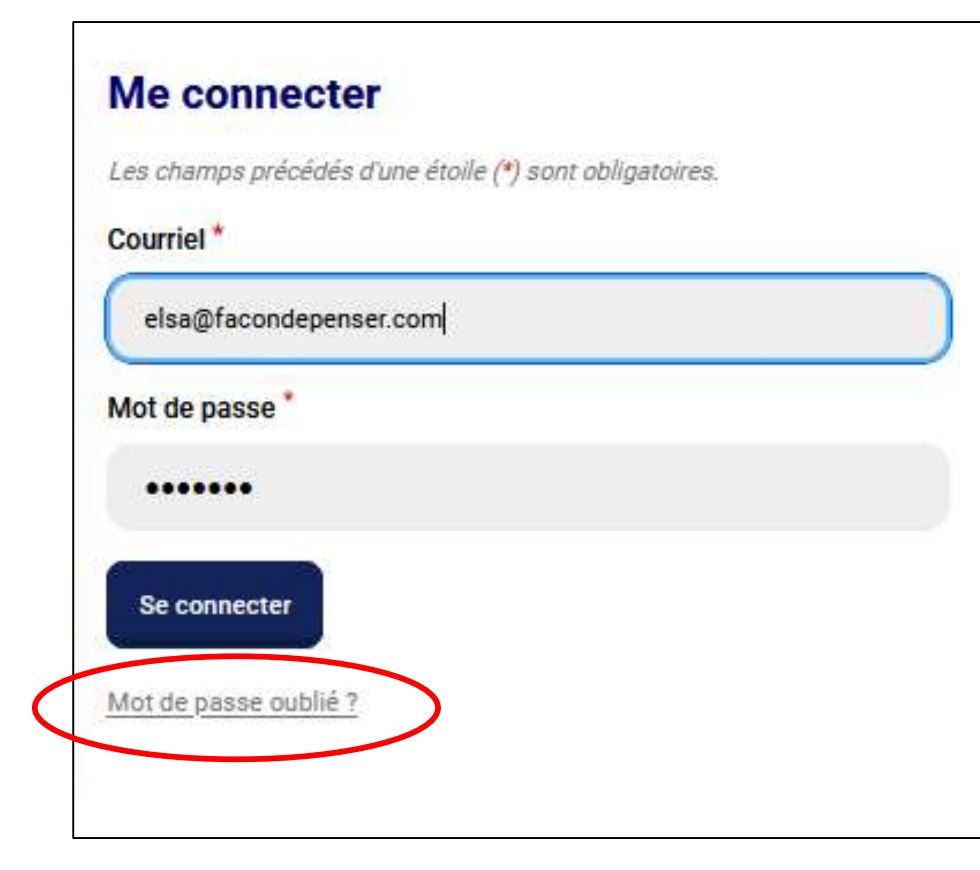

### elsa@facondepenser.com

Une demande de réinitialisation de votre mot de passe pour votre compte a été faite sur Partir en Livre.

Vous pouvez maintenant vous connecter en cliquant sur le lien ci-dessous :

#### Renouveler le mot de passe

Ce lien ne peut être utilisé qu'une seule fois pour vous connecter et vous mènera à la page pour changer votre mot de passe. Il expirera dans un jour et rien ne se passera s'il n'est pas utilisé.

L'équipe Partir en Livre

Une fois votre identifiant et votre mot de passe saisis, vous avez accès à votre espace organisateur depuis lequel vous pouvez :

- Modifier votre structure
- Référencer vos événements

Toutes les informations nécessaires pour effectuer ces démarches sont à la suite de cette présentation.

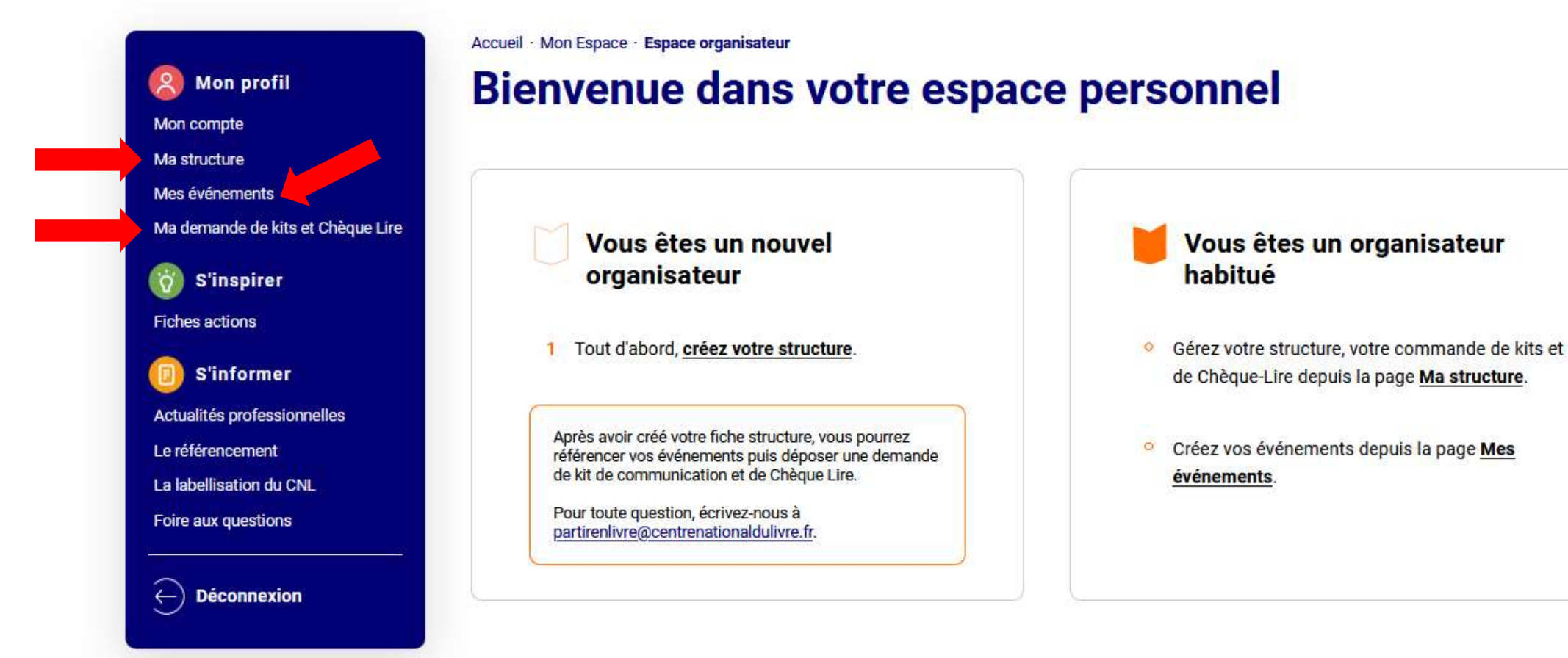

# **RÉFÉRENCEMENT D'ÉVÉNEMENT(S)**

Si vous avez créé une structure, vous pouvez référencer des événements directement en cliquant sur « Mes événements ».

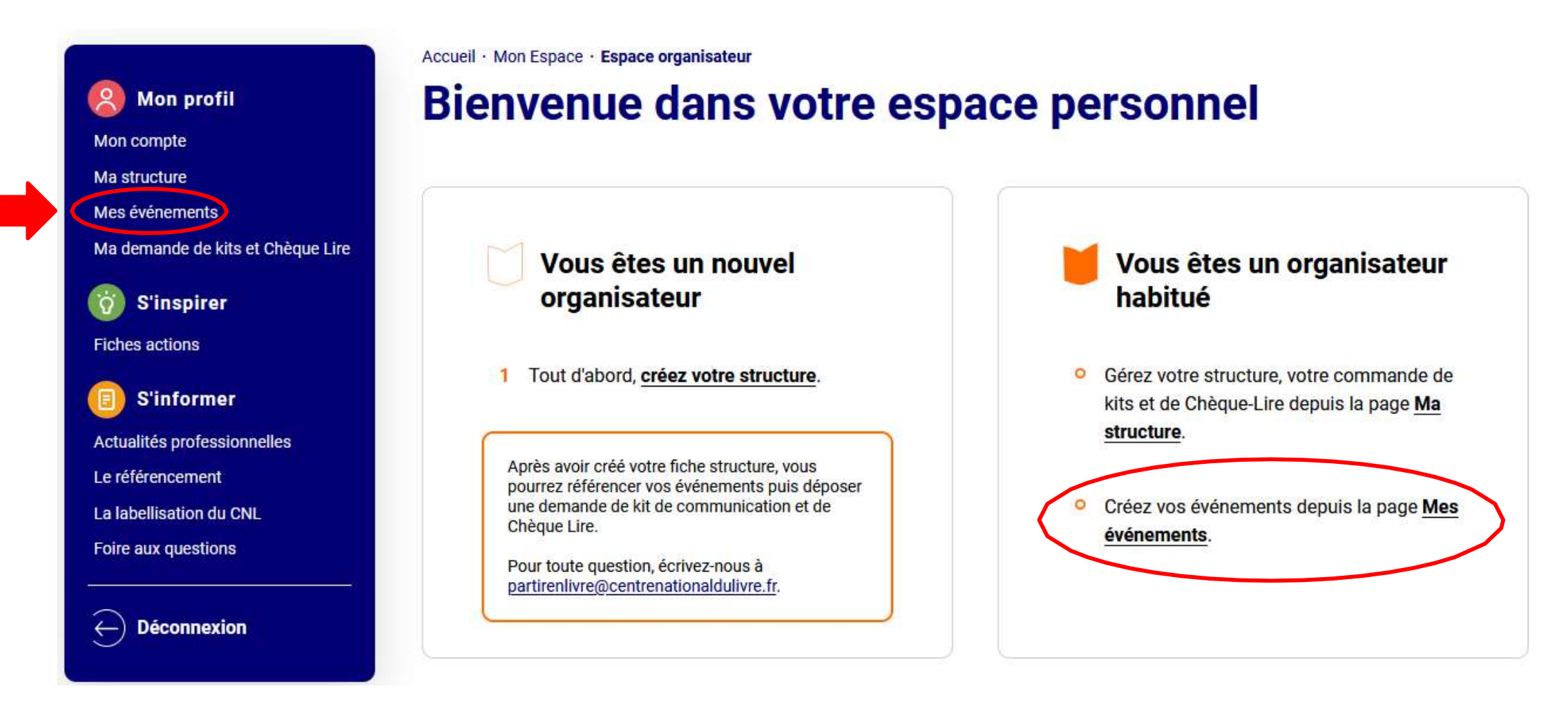

Créez votre événement en lui donnant un titre et détaillez les dates, les horaires et sa programmation.

| Créer u                | ın événé                    | ment                    |              |  |     |
|------------------------|-----------------------------|-------------------------|--------------|--|-----|
| Les champs précéd      | és d'une étoile (*) sont ob | ligatoires.             |              |  |     |
| Nom de l'événeme       | ent *                       |                         |              |  |     |
| La lecture c'est       | du sport !                  |                         |              |  |     |
| Merci de renseigner le | nom de votre événement.     |                         |              |  |     |
| DATES ET HO            | 25 / 06 / 2024              | NÉMENT<br>Date de fin * | 25/06/2024 🛱 |  |     |
| Précisions sur les     | jours et les horaires *     |                         |              |  |     |
| Mardi de 10h à 1       | 13h et de 14h à 18h         |                         |              |  | 11. |
| Contenu limité à 300 c | aractères, restant : 266    |                         |              |  |     |

### **CARACTÉRISTIQUES DE L'ÉVÉNEMENT**

Présentation de votre événement\*

Pour la 10ème édition de Partir en Livre la bibliothèque Jean Moulin propose des lectures sportives.

Cette présentation est essentielle pour donner envie de participer à votre événement. Ce sera celle qui apparaîtra sur la carte : pour être correctement identifié, précisez la nature et le thème de votre événement, son originalité, les intervenants, le public visé. Contenu limité à 1000 caractères, restant : 900

#### Thème 2024

Si votre événement est lié au thème « sports et jeux », cochez la case ci-dessus.

Votre événement est-il organisé dans un quartier prioritaire de la politique de la ville (QPV) ?\*

```
🔾 Oui 💿 Non
```

Votre événement est-il organisé en milieu rural isolé ?\*

🔾 Oui 💿 Non

Votre événement est-il itinérant ?\*

```
🔾 Oui 🧿 Non
```

Modalités de participation \*

Sur place

O En ligne

Mixte (votre événement comprend un volet en ligne et un autre sur place)

#### Type d'animations

- Ateliers (écriture, arts plastiques, illustration, BD...)
- O Bibliothèque mobile/itinérante
- O Echanges de livres / Braderie de livres
- O Exposition
- Jeux, concours, défis, quiz (jeux de société, jeux vidéo, jeux d'évasion/escape game...)
- Lectures / Contes
- O Partage de coups de cœur / sélection de livres / club de lecture
- O Projection
- Rencontres (auteurs-autrices, illustrateurs-illustratrices, professionnels du livre...)
- Spectacle (danse, concert, théâtre...)

Si vous proposez plusieurs animations nous vous invitons à créer une fiche par animation.

Des auteurs participent-ils à l'événement ?\*

```
Précisez leur(s) nom(s) *
```

Nom de l'auteur

Conditions de participation \*

O Entrée sans inscription

Sur inscription

#### Outils d'inscription \*

01 23 45 67 89 / exemple@gmail.com

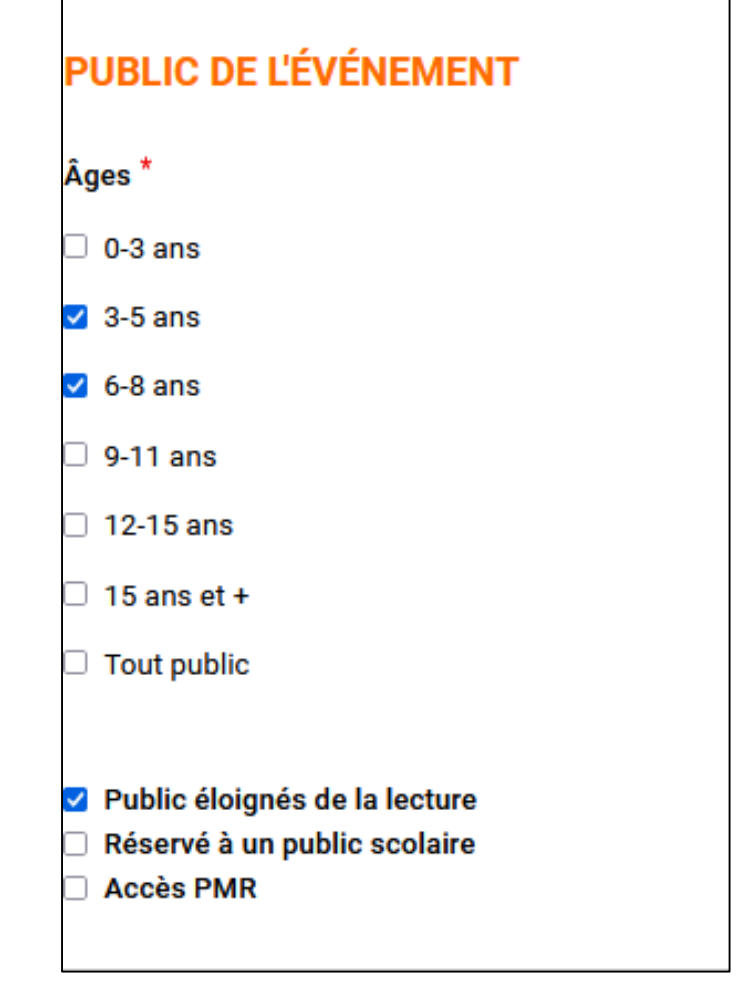

# Le visuel de l'événement n'est pas obligatoire, si vous n'en avez pas votre événement apparaîtra sur la carte programme avec le visuel de Partir en Livre 2024.

### COMMUNICATION

Le visuel de l'événement n'est pas obligatoire. Si vous n'en avez pas c'est le visuel Partir en Livre 2024 qui apparaîtra.

#### Visuel de l'événement

### Parcourir... Aucun fichier sélectionné.

Préférez une image au format paysage. 500 pixels de largeur minimum. 1 seul fichier. Limité à 5 Mo. Types autorisés : jpg png jpeg.

#### Présentation ou programme à télécharger

Parcourir... Aucun fichier sélectionné.

#### Site internet / Réseau social

https://www.mon-site.com

Indiquez les coordonnées de votre événement, nous vous invitons à détailler au maximum le nom du lieu dans lequel il aura lieu.

Ex : « Bibliothèque municipale Jean Moulin de Bezon »

| Тур   | e de lieu ^                                                                                                    |   |
|-------|----------------------------------------------------------------------------------------------------|---|
|       | Bibliothèque / Médiathèque / BDP •                                                                                                    | ) |
| loi   | m du lieu *                                                                                                    |   |
| I     | Bibliothèque municipale Jean Moulin de Bezon                                                                                                    |   |
| łég   | jion *                                                                                                    |   |
| -     | Île-de-France -                                                                                                    | ) |
|       | See 3 Miles and a fill strength strength strength strength                                                                                                    |   |
| Si vo | pus êtes à l'étranger, merci de sélectionner l'option « International ».<br>Pour être repéré sur la carte, entrez votre adresse (sans le nom de la structure. Exemple : 53 rue de Verneuil 75007 Paris) dans le<br>champ ci-dessous. Cliquez sur votre adresse lorsqu'elle est reconnue et s'affiche dans le menu déroulant. Si elle n'est pas proposée,                                                                                                    |   |
| ii vo | Pour être repéré sur la carte, entrez votre adresse (sans le nom de la structure. Exemple : 53 rue de Verneuil 75007 Paris) dans le champ ci-dessous. Cliquez sur votre adresse lorsqu'elle est reconnue et s'affiche dans le menu déroulant. Si elle n'est pas proposée, appuyez sur la touche Entrée de votre clavier afin de pouvoir la remplir manuellement et vérifiez votre localisation sur la carte.                                                                  |   |
| ii vo | Pour être repéré sur la carte, entrez votre adresse (sans le nom de la structure. Exemple : 53 rue de Verneuil 75007 Paris) dans le champ ci-dessous. Cliquez sur votre adresse lorsqu'elle est reconnue et s'affiche dans le menu déroulant. Si elle n'est pas proposée, appuyez sur la touche Entrée de votre clavier afin de pouvoir la remplir manuellement et vérifiez votre localisation sur la carte.                                                                  |   |
| ii vo | Pour être repéré sur la carte, entrez votre adresse (sans le nom de la structure. Exemple : 53 rue de Verneuil 75007 Paris) dans le<br>champ ci-dessous. Oliquez sur votre adresse lorsqu'elle est reconnue et s'affiche dans le menu déroulant. Si elle n'est pas proposée,<br>appuyez sur la touche Entrée de votre clavier afin de pouvoir la remplir manuellement et vérifiez votre localisation sur la carte.<br>resse<br>130 rue La<br>130 Rue La Fayette Paris, France |   |

Pour être repéré sur la carte, entrez votre adresse (sans le nom de la structure. Exemple : 53 rue de Verneuil 75007 Paris) dans le champ ci-dessous. Cliquez sur votre adresse lorsqu'elle est reconnue et s'affiche dans le menu déroulant.

Si elle n'est pas proposée, appuyez sur la touche « Entrée » de votre clavier afin de pouvoir la remplir manuellement et vérifiez votre localisation sur la carte.

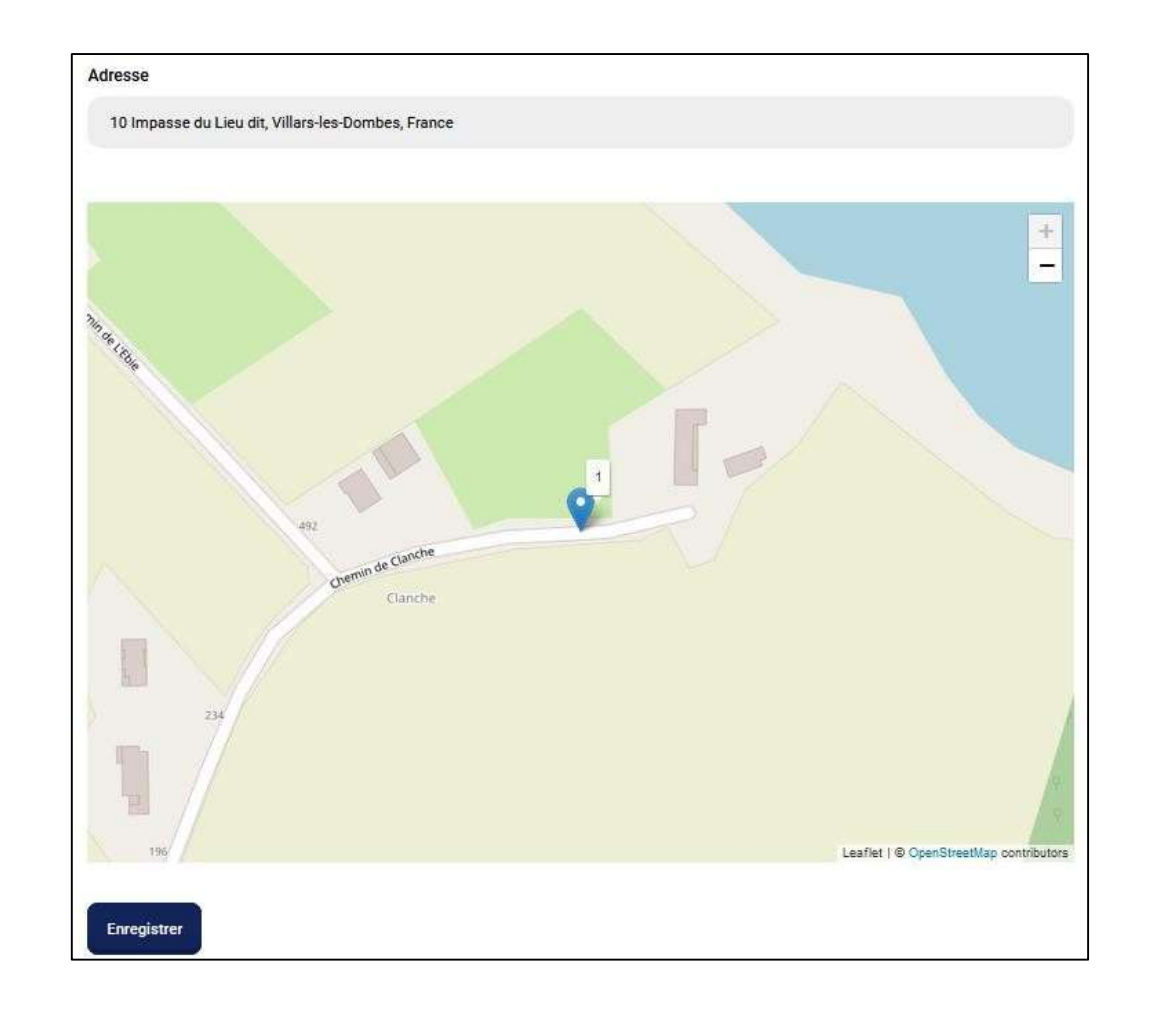

Votre événement est désormais créé, vous pouvez en créer d'autres et avez la possibilité de les modifier à tout moment en cliquant sur le bouton orange « Modifier ».

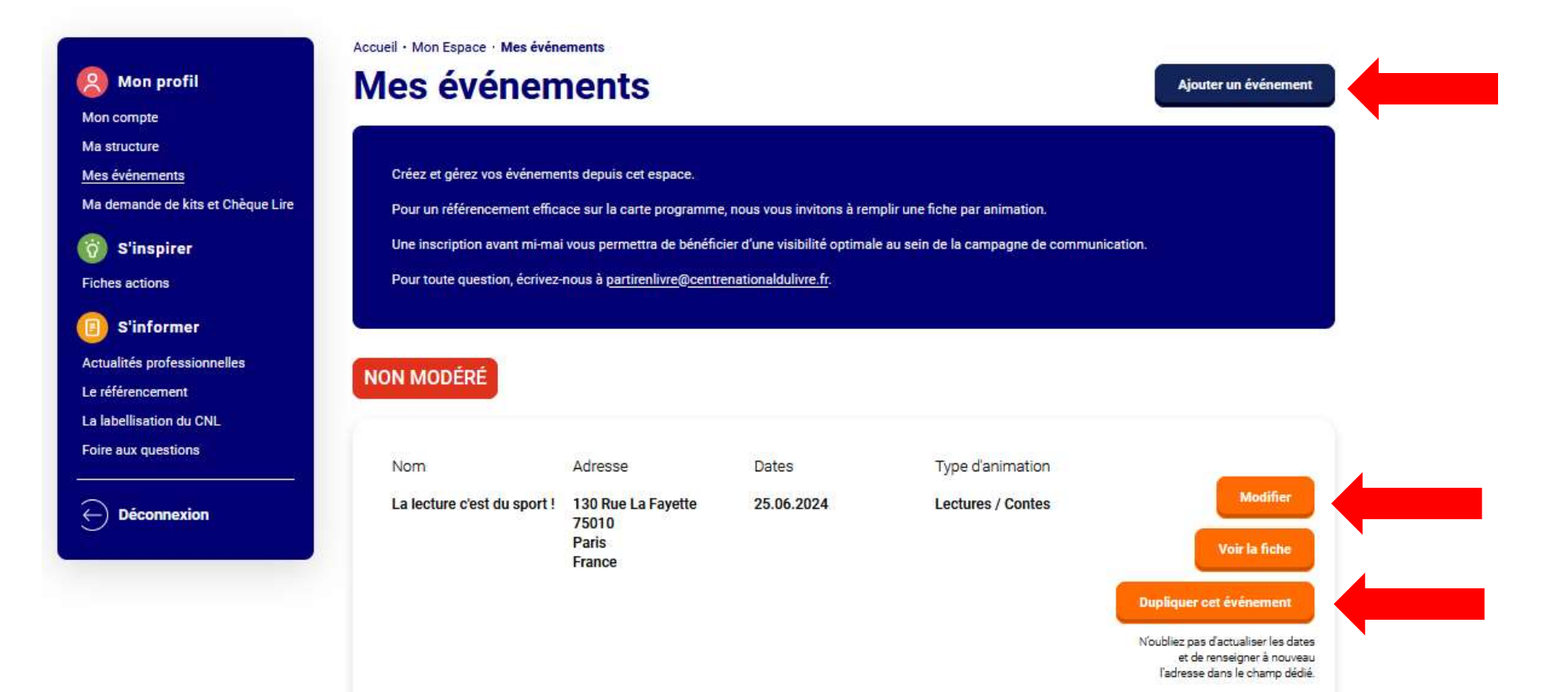

Dans le cas où vous devriez saisir plusieurs événements, similaires, dans des lieux différents, ou similaires à l'édition précédente, vous avez la possibilité de dupliquer vos fiches. N'oubliez pas d'actualiser les dates, le titre et de renseigner à nouveau l'adresse dans le champ dédié. Vous êtes désormais inscrit à la 10<sup>ème</sup> édition de Partir en Livre. Nous vous invitions à <u>nous contacter</u> toute question.

Nous vous souhaitons beaucoup de succès dans l'organisation de vos événements !

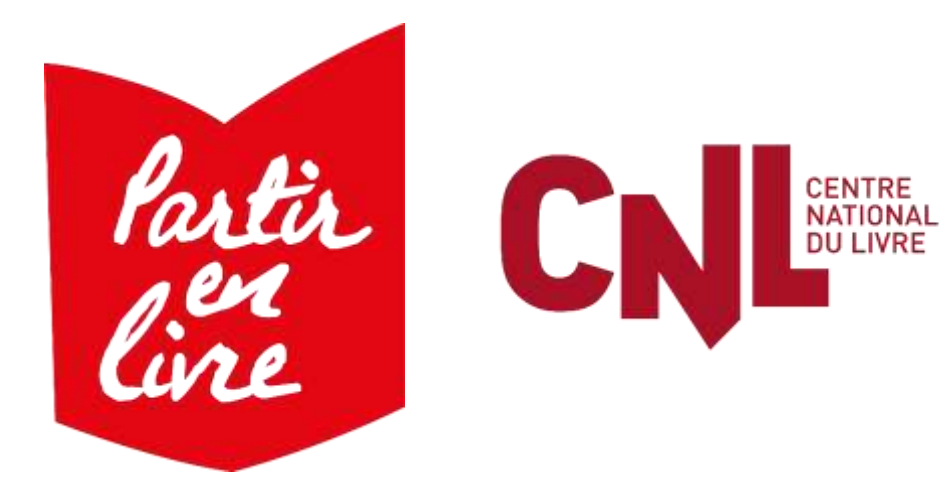